## Hexcel's Workday User Manual

Chapter 5-04 Absence

### TIME OFF BALANCES

This is the process to view any Employee's time off balances in your organization.

#### **View Time Off Balances**

1. Use the **Search** field on the HR Partner's Home Page to find the Employee whose balances you want to view.

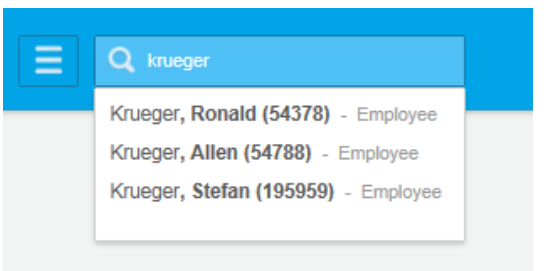

2. Click on the icon for available actions for the selected Employee. Hover over **Time and Leave** and select **View Time Off Balance**.

| Krueger, Ronald (54378)                                     |                                                 |                            | Available Actions                                              | Worker<br>Krueger, Ronald (54378)                                     |                                                |  |  |
|-------------------------------------------------------------|-------------------------------------------------|----------------------------|----------------------------------------------------------------|-----------------------------------------------------------------------|------------------------------------------------|--|--|
| Weaver                                                      | excel.com                                       |                            | Calendar<br>Compensation<br>Job Change                         | View Team                                                             | Contact<br>Email Rexcel@hexcel.com             |  |  |
| Job<br>Job Details                                          | Compensation Organizations   Ma                 | Benefits<br>nagement Chain | Organization<br>Payment<br>Payroll                             | <ul> <li>Job</li> <li>Organization</li> <li>Business Title</li> </ul> | Sgn Glass 1 (Franklin, David (5550))<br>Weaver |  |  |
| Job Details<br>Employee ID<br>Organization                  | 54378<br>Hexcel (Stanage, 1<br>Weaver           | lick (8845)) >> Sgn        | Payroll Interface<br>Personal Data<br>Talent<br>Time and Leave | Manager<br>Location<br>Time in Position                               | Franklin, David (5550)<br>Seguin<br>6.31       |  |  |
| Business Title<br>Job Profile<br>Employee Type<br>Time Type | Weaver<br>2175 - Weaver<br>Regular<br>Full time |                            | Favorite<br>Security Profile<br>Additional Data                |                                                                       |                                                |  |  |

3. Select the **As Of** date. You may either view the balance as of the date of inquiry or a future date.

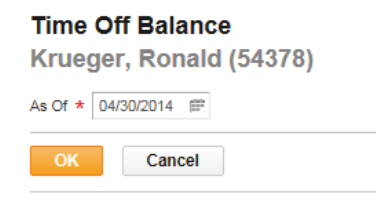

## Hexcel's Workday User Manual

### Chapter 5-04 Absence

#### 4. Balances for all accrual plans will populate.

| Balance As Of Date 04/3      | ince As Of Date 04/30/2014 |                           |                         |                               |                             |                      |                            |                                  |                       |                                                   |                                                  |
|------------------------------|----------------------------|---------------------------|-------------------------|-------------------------------|-----------------------------|----------------------|----------------------------|----------------------------------|-----------------------|---------------------------------------------------|--------------------------------------------------|
| Values displayed are based   | d on the Balance           | As Of Date entered. To    | view details drill down | on Year to Date values        |                             |                      |                            |                                  |                       |                                                   |                                                  |
| Balances Tracked in Ho       | OUFS 4 items               |                           |                         |                               |                             |                      |                            |                                  |                       |                                                   | SI In                                            |
| Time Off Plan                | Unit of                    |                           |                         |                               |                             |                      |                            |                                  |                       |                                                   |                                                  |
|                              | Time                       | Beginning Year<br>Balance | Accrued Year To<br>Date | Time Off Paid<br>Year To Date | Beginning Period<br>Balance | Accrued in<br>Period | Time Off Paid in<br>Period | Carryover Forfeited in<br>Period | Ending Period Balance | Ending Period Balance Including<br>Pending Events | As of Period                                     |
| US Sick Time Off Plan        | Hours                      | 48.1                      | 12.95                   | 0                             | 400                         | 0                    | D                          | D                                | 400                   | 400                                               | 04/28/2014 - 05/11/2014 (Bi-Weekly<br>(Mon-Sun)) |
|                              |                            |                           |                         |                               |                             |                      |                            |                                  | Total: 400            | 400                                               |                                                  |
| US Vacation Time Off<br>Plan | Hours                      | 200.2                     | 55.4                    | 0                             | 59.65                       | 0                    | D                          | 0                                | 59.65                 | 59.65                                             | 04/28/2014 - 05/11/2014 (Bi-Weekly<br>(Mon-Sun)) |
|                              |                            |                           |                         |                               |                             |                      |                            |                                  | Total: 59.65          | 59.65                                             |                                                  |

### Time Off and Leave Balances Report (By Employee)

1. From the HR Partner's Home page use the **Search** box to find the report titled **HX – Time Off and** Leave Balances

| Ξ       | Q hx time off                                                                                           |                          |  |  |
|---------|----------------------------------------------------------------------------------------------------|--------------------------|--|--|
| Categoi | HX US Employee Time Off Balances by Time Off Plan - Report<br>HX - Time Off and Leave Balances - Report |                          |  |  |
| Comn    | zations                                                                                                 | HX .lob Profile Overview |  |  |

2. Query Workday for any Employee you wish to see their **Time Off and Leave Balances**. Change the **As Of** date, if applicable. Click **OK**.

| HX - ' | Time Off and Leave Balances |
|--------|-----------------------------|
| Worker | search 📳                    |
|        | X Dalton, William (16088)   |
| As Of  | 04/30/2014 💼                |
| ОК     | Cancel                      |

# Hexcel's Workday User Manual

### Chapter 5-04 Absence

3. A summary of the Employee's Time Off and Leave balances will display.

| 6 items                 |                    |                                                                  |                                                      |               |                                        | Ø 7 I            |
|-------------------------|--------------------|------------------------------------------------------------------|------------------------------------------------------|---------------|----------------------------------------|------------------|
| Worker                  | Last Leave Request | Total Leave Taken this Balance Year (includes Current Requested) | Leave Plans                                          |               | Time Off Plans                         |                  |
|                         |                    |                                                                  | Leave Plan                                           | Leave Balance | Time Off Plan                          | Time Off Balance |
| Dalton, William (16088) |                    | D                                                                | Company > US Personal Leave                          | 30            | US Military Time Off Plan (Encampment) | 80 *             |
|                         |                    |                                                                  | Disability > US Short Term Disability Leave          | 1040          | US Sick Time Off Plan                  | 10.8             |
|                         |                    |                                                                  | Disability > US Worker's Comp Leave - Waiting Period | 40            | US Vacation Time Off Plan              | 8.93             |
|                         |                    |                                                                  | FMLA > US FMLA - Family Member on Active Duty Leave  | 480           |                                        |                  |
|                         |                    |                                                                  | FMLA > US FMLA - Medical (Self/Family) Leave         | 480           |                                        |                  |
|                         |                    |                                                                  | FMLA > US FMLA - Military Caregiver Leave            | 1040          |                                        |                  |
| <                       |                    |                                                                  |                                                      |               |                                        |                  |

| Date | Chapter Modified |
|------|------------------|
|      |                  |
|      |                  |
|      |                  |